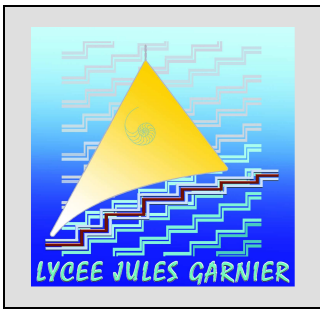

# PRONOTE 2015

# Année Scolaire <u>2016</u>

# Consignes générales PRONOTE

Pronote est un logiciel qui vous permettra, selon sa « version », de saisir :

- Les notes et appréciations de vos élèves pour la réalisation des bulletins,
- Votre cahier de texte
- *Les absences de vos élèves* (si vous bénéficiez d'un ordinateur relié au réseau de l'établissement dans votre classe)
- Eventuellement d'accéder aux emplois du temps de l'ensemble du lycée (comme le logiciel « EDT »)

Pronote existe en deux « versions » : (les procédures sont expliquées à la suite de ce document)

- 1. Logiciel « <u>Pronote</u> » : version la plus simple, accessible depuis :
  - l'ENT (de l'intérieur de l'établissement ou votre domicile)
  - Le site du lycée (de l'intérieur de l'établissement ou de votre domicile)

#### <u>Remarques</u> :

La connexion doit être réalisée en mode enseignant dans « *Espace Professeurs* » et peut être réalisée de tout ordinateur relié au réseau de l'établissement (dans l'établissement) ou possédant une connexion internet avec un navigateur internet pour accéder au site du lycée ou à l'ENT (domicile).

Pour accéder à l'ENT : taper garnier. ac-noumea. nc dans la barre d'adresse du navigateur

Pour accéder au site du lycée : taper *webgarnier. ac-noumea. nc* dans la barre d'adresse du navigateur

- 2. Logiciel « <u>Client Pronote</u> » : version la plus complète, accessible depuis :
  - Le réseau de l'établissement sur la partition « scribe P/: », ne pas utiliser d'autre lien
  - Votre domicile après avoir installer le Client Pronote qui peut être téléchargé sur le site de son concepteur *Index Education*)

#### <u>Remarques</u> :

Compte tenu de notre calendrier scolaire décalé par rapport au calendrier métropolitain, la version de *Pronote* utilisée est de l'année n-1 (*Pronote 2015* et *Client Pronote 2015* pour l'année scolaire 2016)

Les données saisies sont automatiquement enregistrées à la fermeture de Pronote.

Des formations ou conseils peuvent être donnés en cas de besoin, ne pas hésiter à contacter le PRI SEP (contacts en fin de documentation).

#### <u>Attention</u> :

- Toutes ces méthodes ne sont envisageables que si le réseau de l'établissement est actif. Il arrive parfois qu'il y ait des problèmes et que la connexion ne soit plus possible, en particulier durant les vacances et parfois durant le WE.
- Les notes doivent être saisies au fur et à mesure, ne pas attendre le dernier moment pour saisir vos appréciations ou pour signaler tout problème.
- Le cahier de texte doit être saisi quotidiennement pour qu'élèves et parents puissent en bénéficier au mieux.

#### Modes de connexion

#### Mode 1 : CONNEXION à PRONOTE par l'ENT (depuis l'établissement ou votre domicile)

- 1. Allumer l'ordinateur et ouvrir le navigateur internet (Mozilla, Internet Explorer)
- Ouvrir votre session sur le réseau de l'établissement (codes d'accès réseau) si vous êtes dans l'établissement
- 2. Taper l'adresse garnier. ac-noumea. nc dans la barre d'adresse du navigateur et valider

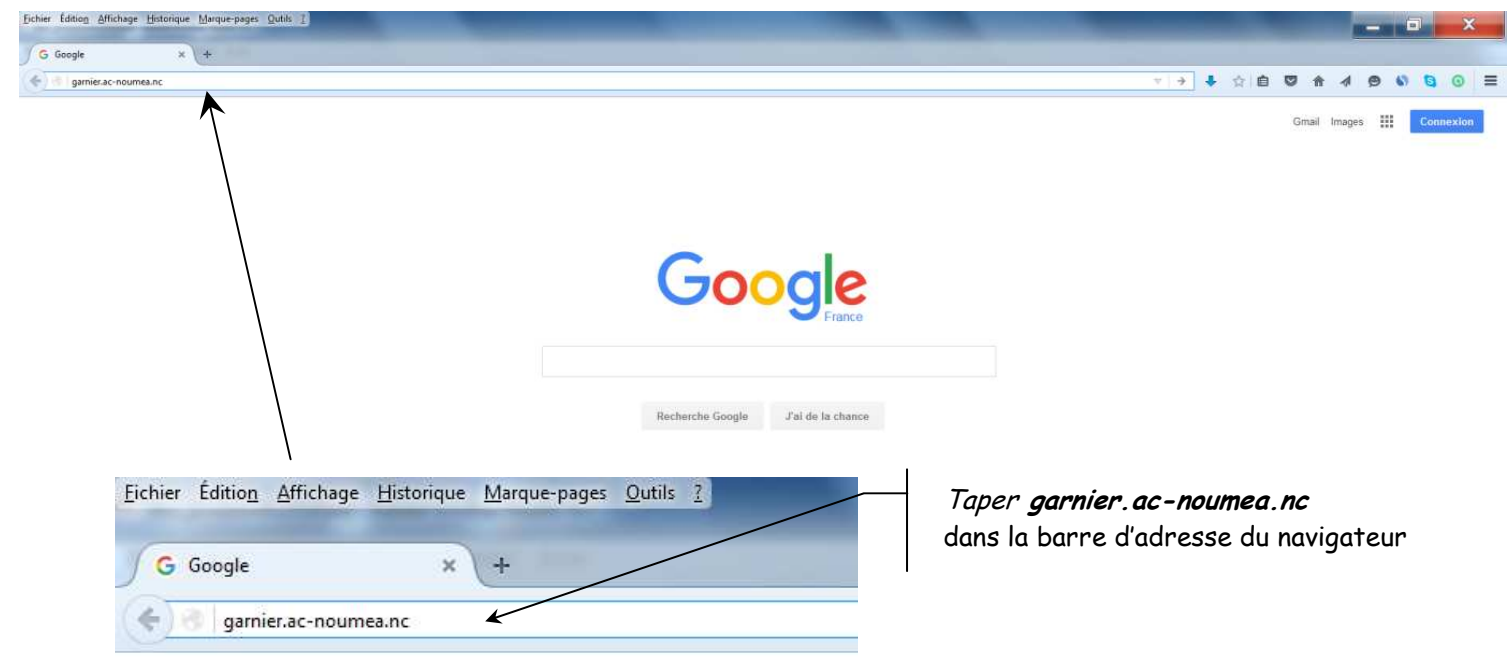

3. Se connecter à ENVOLE (ENT) en saisissant votre code d'accès au réseau de l'établissement :

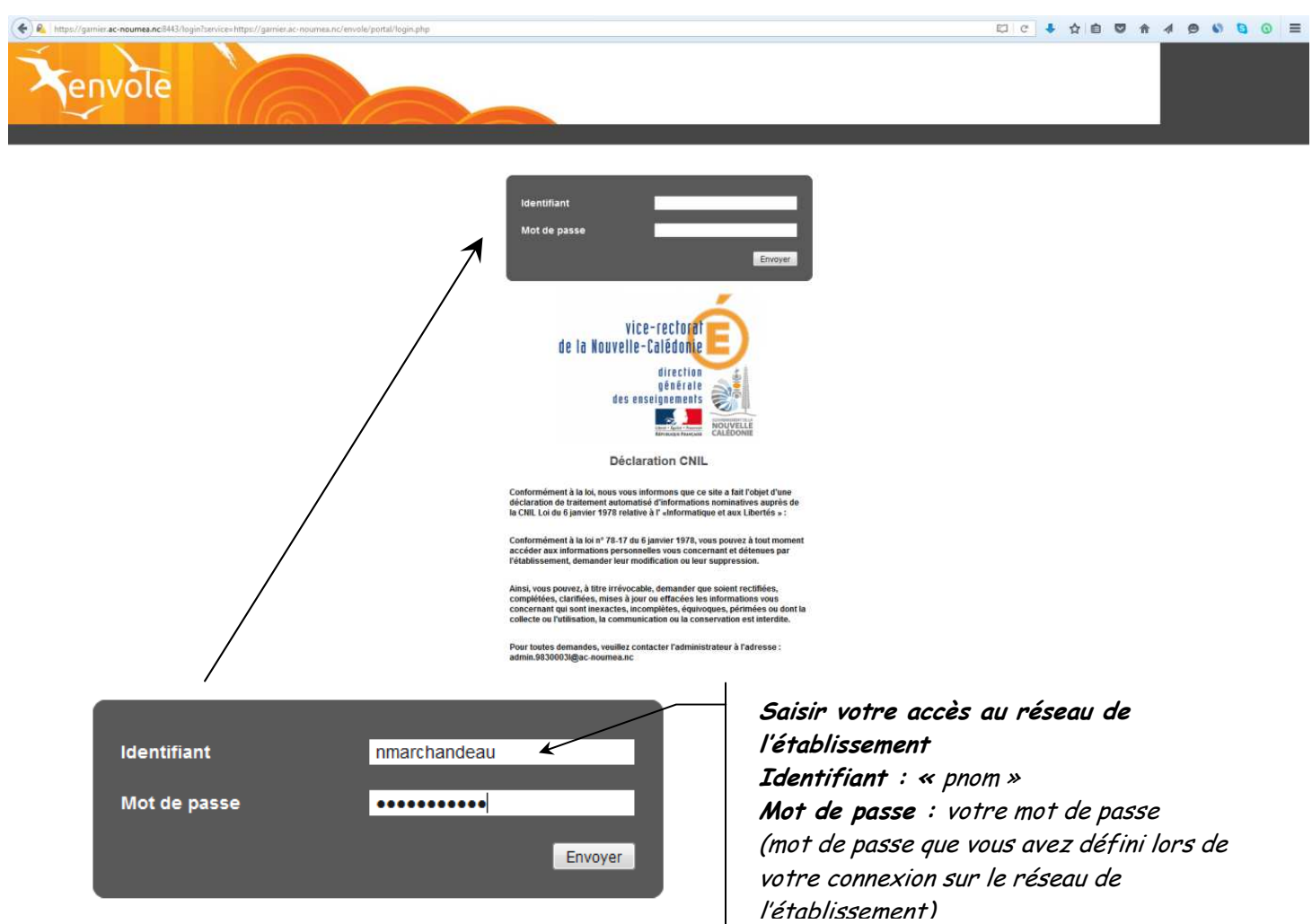

4. Sélectionner la rubrique « *Vie scolaire* » puis cliquer sur le lien *« Pronote* »

| P & https://gamier.ac-noumea.nc/envole/pottal/mypage.php#tab/173                                                                                                    |           |                                                                                                    | - + A B C A A B S S S                                                                                                    |
|----------------------------------------------------------------------------------------------------|-----------|----------------------------------------------------------------------------------------------------|----------------------------------------------------------------------------------------------------|
| Accuell Nouvelle page Muvelle page +                                                                                                    |           | MICOLAS MARCHANACEAN    Accord    Atron    R<br>Lycée Jules Garnier                                                                                                    | Abuter des wednets i Q i generative<br>COLAS MARCHANDEAU<br>fesseur MEI<br>Men profit<br>Men profit<br>Men profit<br>Men profit<br>Men profit<br>Men profit                                                                                                    |
| Horloge<br>Samedi 20 Février 2016 - 18:01:33                                                                                                    | Roundcube | Evènements Jules Garnier           Jules Garn           Jules Garn           Aucun événement           Aucun événement           Aucun événement           Les rencontres du trinôme a           Publé le           19/02/2016           Tous les ans, le TANC Trinôme /<br>Calédonie (Nee-rectorat, Force<br>Régionale des autieurs de lins<br>Defense Nationale) organise un<br>Trinôme académique ».           La prochaine rencontre du trinô<br>19/h00 à 19/h30, à la base navai<br>La conférence, initiulée: | Avenir<br>Avenir<br>Académique de Nouvelle-<br>s Armées el Association<br>ittut de Nouvelle-<br>s Armées el Association<br>ittut de Nouvelle-<br>voycle de conférences intitulé « Les Rencontres du<br>me académique aura ileu le lundi 7 mars 2016 de<br>e de Nouméa. |
| xDesktop       Pédagogie     Vie Scolaire     Vie interne     Fa       Image: Construction of the second second secon | avoris    | Lien « Pronote »                                                                                                    |                                                                                                    |

5. Sélectionner « *Espace Professeurs* » puis saisir les identifiants pour se connecter à « **Pronote** »

| LYCEE POLYVALENT JULES GARNIER         | Sélectionner le mode de connexion<br>« Domicile » ou « Dans la classe » |  |  |  |
|----------------------------------------|-------------------------------------------------------------------------|--|--|--|
| Sélectionner<br>« Espace Professeurs » | Saisir : Identifiant - Mot de Passe<br>(ceux de « Pronote » )           |  |  |  |
|                                        | Mode de connexion                                                       |  |  |  |
| Sa Espace Professeurs                  | Identifiant                                                             |  |  |  |
| É Espace Vie scolaire                  | MARCHANDEAU i                                                           |  |  |  |
| So Espace Parents                      | Mot de passe                                                            |  |  |  |
| Espace Élèves                          |                                                                         |  |  |  |
|                                        | Se connecter                                                            |  |  |  |
|                                        | PRONOTE.not @ 2015                                                      |  |  |  |

#### Mode 2 : CONNEXION à PRONOTE par le site du lycée (depuis l'établissement ou votre domicile)

- 1. Allumer l'ordinateur et ouvrir le navigateur internet (Mozilla, Internet Explorer)
- Ouvrir votre session sur le réseau de l'établissement (codes d'accès réseau) si vous êtes dans l'établissement 2. Taper l'adresse *webgarnier.ac-noumea.nc* dans la barre d'adresse du navigateur et valider

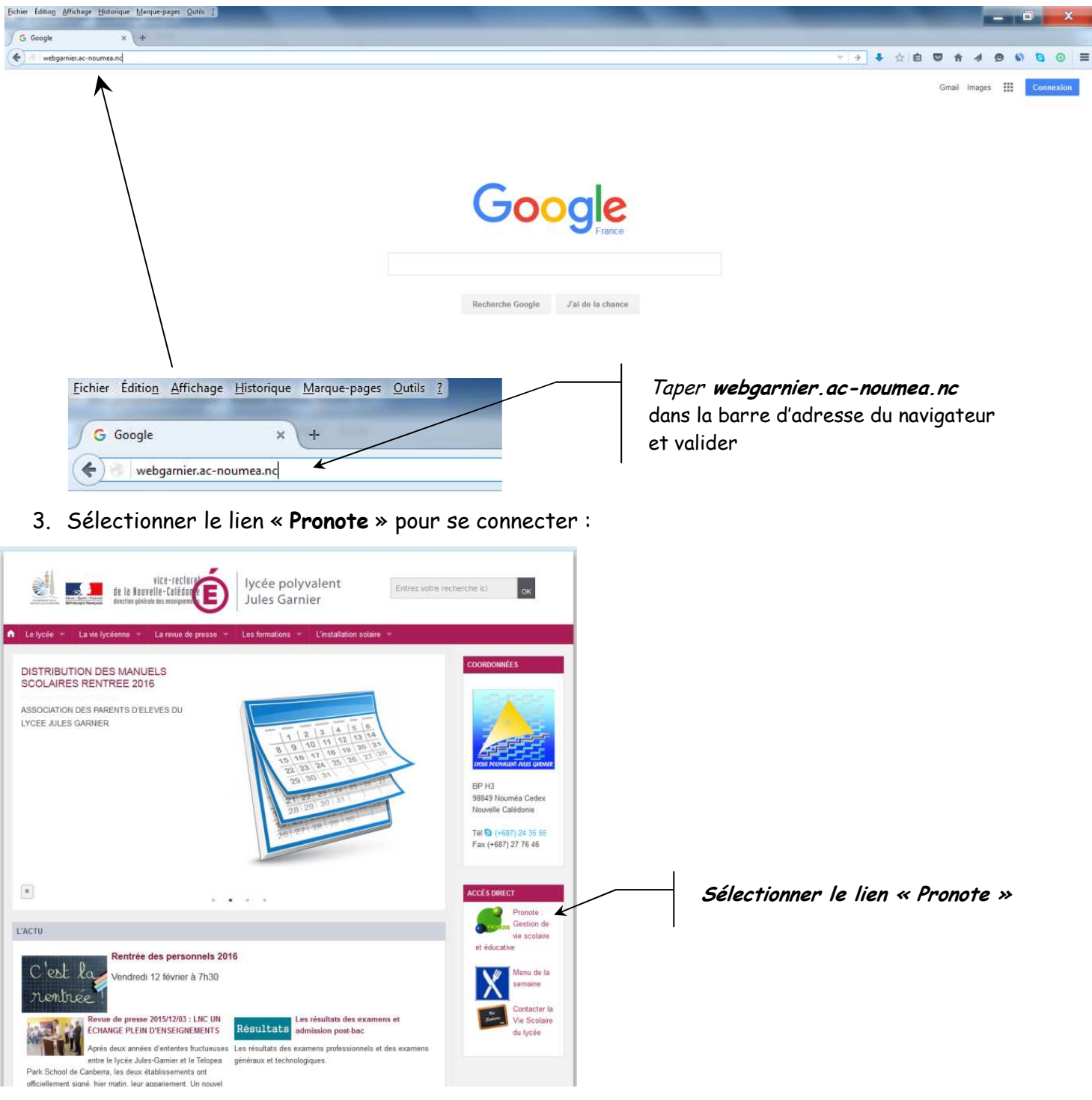

4. Suivre le mode opératoire du Mode 1 (mode décrit précédemment à partir de l'étape 5)

#### <u>Mode 3</u> : CONNEXION au CLIENT PRONOTE depuis le domicile

Remarque : il est nécessaire de télécharger au préalable le logiciel « Client Pronote » :

- a. Allumer l'ordinateur et ouvrir votre navigateur internet
- Aller sur le site de « Index Education » en tapant https://www.index-education.com ou en tapant « Index Education » dans votre moteur de recherche

| Eichier Edition Affichage Historique Marque-pages Qubis 2                                         |                        |                                                                                                    |
|---------------------------------------------------------------------------------------------------|------------------------|----------------------------------------------------------------------------------------------------|
| G Google x +                                                                                      |                        |                                                                                                    |
| e https://www.index-education.com                                                                 |                        |                                                                                                    |
|                                                                                                   | Google                 | Graat Images III Connector                                                                          |
| Eichier Éditio <u>n</u> <u>A</u> ffichage <u>H</u> istorique <u>M</u> arqu<br><b>G</b> Google × + | ue-pages <u>Qutils</u> | <i>Taper https://www.index-education.com</i><br>dans la barre d'adresse du navigateur et<br>valider |
| https://www.index-education.com                                                                   | K                      | l                                                                                                   |

c. Sélectionner la rubrique « *Pronote* » (icône en vert en haut de page)

| Echier Edition Affichage Historique Marque-pages Outils 1 |                                                                                                    |                                                                   |     |     |     | x |
|-----------------------------------------------------------|----------------------------------------------------------------------------------------------------|-------------------------------------------------------------------|-----|-----|-----|---|
| DINDEX-EDUCATION: Logic × +                               |                                                                                                    |                                                                   |     |     |     |   |
| ( + ) + Intrps://www.index-education.com/fr/              |                                                                                                    | c 🖡                                                               | ☆自♡ | * 4 | 0 0 |   |
|                                                           |                                                                                                    | LEspace client                                                    |     |     |     |   |
| Faisons avancer l'école PROMOTE EDT IV                    | INDEX EDUCATION NO                                                                                                    |                                                                   |     |     |     |   |
| Sélectionner "Pronote"                                    | 2016 OFFRE SPÉ<br>Valable ju<br>DOT 2015 TOUT OF SUITE - SA MAX                                                                                                    | CIALE ACQUISITION<br>Isqu'au 29/02/2016<br>EDT 2016 DES SA SORTIE |     |     |     |   |
|                                                           | NOUVEAUTÉS 2016                                                                                                    |                                                                   |     |     |     |   |
|                                                           | En 2016, avec plus de 50 nouveautés dont la gestion des Ul<br>en compte des IMP et la réservation de ressources, EDT c<br>réputation de logiciel de référence en garantis<br>établissements de pouvoir appliquer toute la réforme des | LIS, la prise<br>onsolide sa<br>ssant aux<br>collèges.            |     |     |     |   |
|                                                           | > VOIR LES NOU                                                                                                    | JVEAUTÉS                                                          |     |     |     |   |
|                                                           |                                                                                                    |                                                                   |     |     |     |   |

d. Sélectionner ensuite, dans la rubrique « téléchargement » (en bas de page), la rubrique « *Télécharger Pronote* »

| PRONOTE, Logiciel de gest × +                     | and the second second second second second second second second second second second second second second second                                                                                                    |                                                                                                    |                                                                                                    |                                                                                                    |    |     |     |   |   |
|---------------------------------------------------|----------------------------------------------------------------------------------------------------|----------------------------------------------------------------------------------------------------|----------------------------------------------------------------------------------------------------|----------------------------------------------------------------------------------------------------|----|-----|-----|---|---|
| https://www.index-education.com/fr/logiciel-gesti | ion-vie-scolaire.php                                                                                                    |                                                                                                    |                                                                                                    | EJ X                                                                                                  | 合自 | - 1 | 0 0 | 0 | 1 |
|                                                   | INDEX ÉDUCATION<br>Faisons avancer l'école                                                                                                    | PRONOTE EDT HYPERPLANNING                                                                                                    | INDEX                                                                                                    | EDUCATION NOUS RECRUITONS                                                                             |    |     |     |   |   |
|                                                   |                                                                                                    |                                                                                                    |                                                                                                    | OFFRE SPÉCIALE ACQUISITION<br>Valable jusqu'au 29/02/2016<br>DE SUITE + SA MAJ EDT 2016 DES SA SORTIE |    |     |     |   |   |
|                                                   | PRONOTE                                                                                                    | PRONOTE                                                                                                    | : Toute la vie scolaire en                                                                                                    | n un logiciel                                                                                         |    |     |     |   |   |
|                                                   | Le logiciel                                                                                                    | >                                                                                                    |                                                                                                    | 194                                                                                                   |    |     |     |   |   |
|                                                   | Accuel     Présentation     Connection EDT/PRONOTE     Nouveautés 2015     Hebergement PRONOTE     PRONOTE mobile     PRONOTE mobile     PRONOTE.net     Friche produit     STSwebSTECLE     Ervoir de SMS     Nos références |                                                                                                    | 2700 établisamentis hébergés<br>PRON<br>ef Gia<br>bio o III                                                                                        | tÉBERGEMENT PRONOTE                                                                                   |    |     |     |   |   |
|                                                   | Téléchargements     Tarifs                                                                                                    | En intégrant au sein du même logiciel tous<br>sanctions, orientation, cahiers de textes, ex<br>socle commun, B2i, suivi pluriannuel, dossie | les champs de la scolarité (notes, absences,<br>ercices, agendas de l'établissement, infirmerie,<br>er scolaire, fiche brevet, attestations ASSR). | Quelques chiffres :<br>• 6 200 établissements                                                         |    |     |     |   |   |
|                                                   | Assistance                                                                                                    | PRONOTE s'est impose dans les etablisseme<br>des personnels.                                                                                | nents car il répondait parfaitement au souhait    dont Z 700 hébergés  300 000 professeurs                                                         |                                                                                                    |    |     |     |   |   |
|                                                   | ා Mise à jour                                                                                                    | Avec l'Interconnexion d'EDT et PRONOTE, et<br>synchronisés en temps réel pour former le                                                     | nploi du temps et vie scolaire sont dorénavant<br>premier système d'information complet de                                                         | vant • Plus de 5 millions de parents et<br>élèves                                                     |    |     |     |   |   |
|                                                   | Formations                                                                                                    | l'établissement.                                                                                                    | er I                                                                                                    |                                                                                                    |    |     |     |   |   |
|                                                   |                                                                                                    | T.d. and d                                                                                                    | T.C.I.                                                                                                    | 41                                                                                                    |    |     |     |   |   |
| Sélectionner                                      |                                                                                                    | Informations et tarifs                                                                                                    | Telechargement                                                                                                    | Hide et assistance                                                                                    |    |     |     |   |   |
| "Télécharger Pro                                  | note"                                                                                                    | Fiche technique                                                                                                    | Télécharger PRONOTE                                                                                                    | O Tutoriels vidéos                                                                                    |    |     |     |   |   |
| . <b>3</b>                                        |                                                                                                    | Nos références                                                                                                    | Tester PRONOTE                                                                                                    | Documentation                                                                                         |    |     |     |   |   |
| e de www.index-education.com                      |                                                                                                    | Trafe BROMOTE                                                                                                    | Rulletin d'envoi de SMS                                                                                                    | Proize aux questions                                                                                  |    |     |     |   |   |

e. Cliquer sur le lien de téléchargement « *Télécharger PRONOTE CLIENT 2015 – 0.1.8* » dans la rubrique « *LE CLIENT PRONOTE : enseignants, administration, CPE, surveillants* »

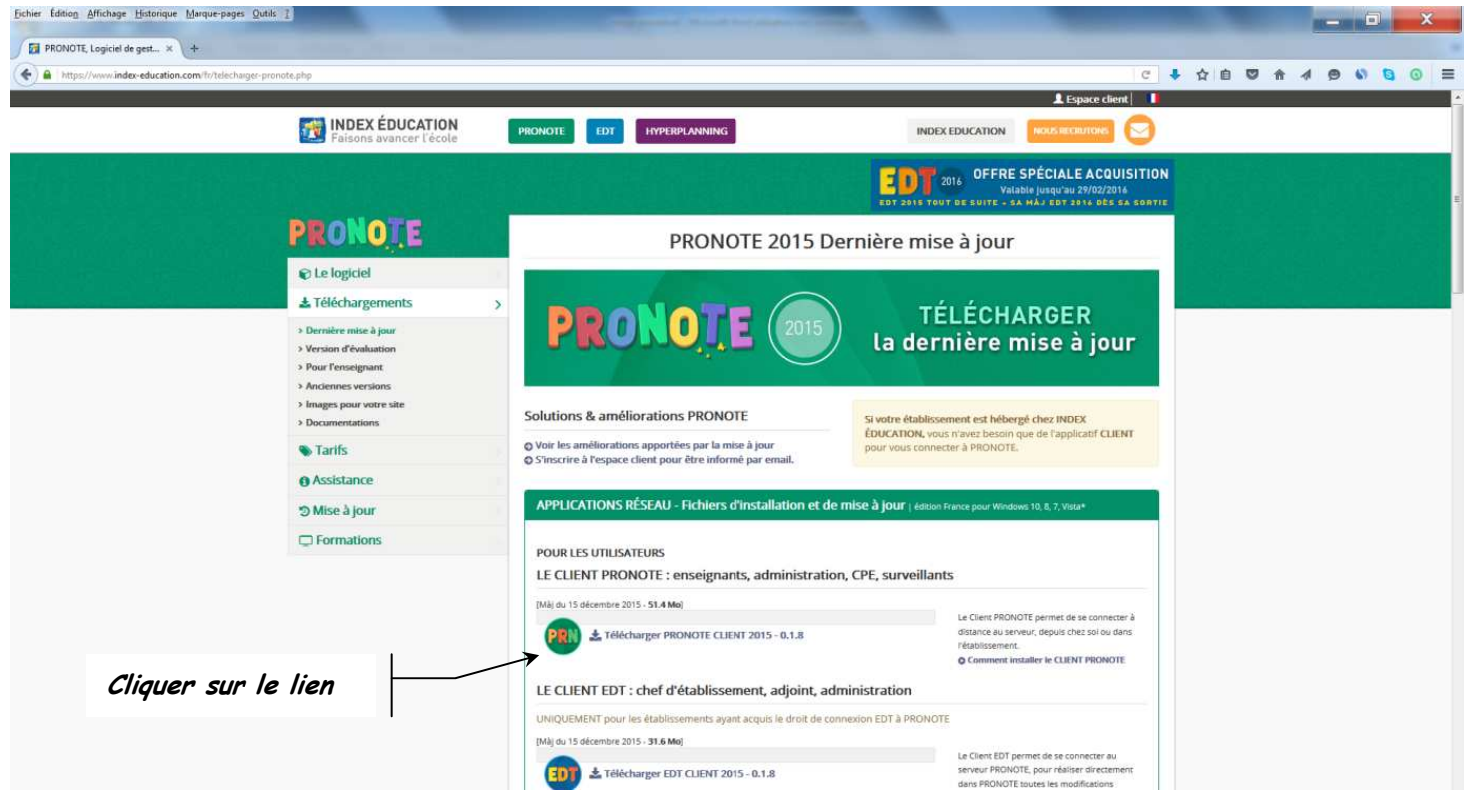

f. Cliquer sur « Enregistrer le fichier » dans la fenêtre de téléchargement

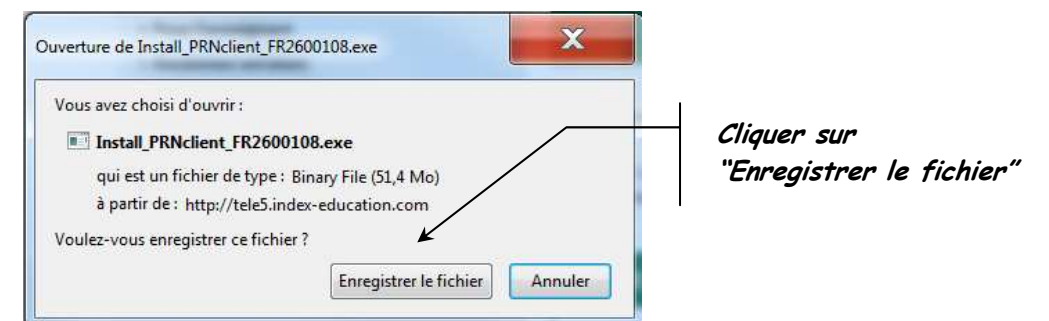

g. Une fois le fichier exécutable téléchargé « Install\_PRNclient\_FR2600108.exe », double cliquer dessus pour lancer l'installation de « Pronote client », le fichier se trouve normalement dans la rubrique « Téléchargement » de votre ordinateur

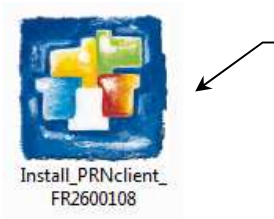

Double cliquer sur le fichier télécharger et suivre le consignes d'installation

h. La fenêtre de connexion au serveur apparaît à l'écran, cliquer sur le bouton « *Pour se connecter à un nouveau serveur* »

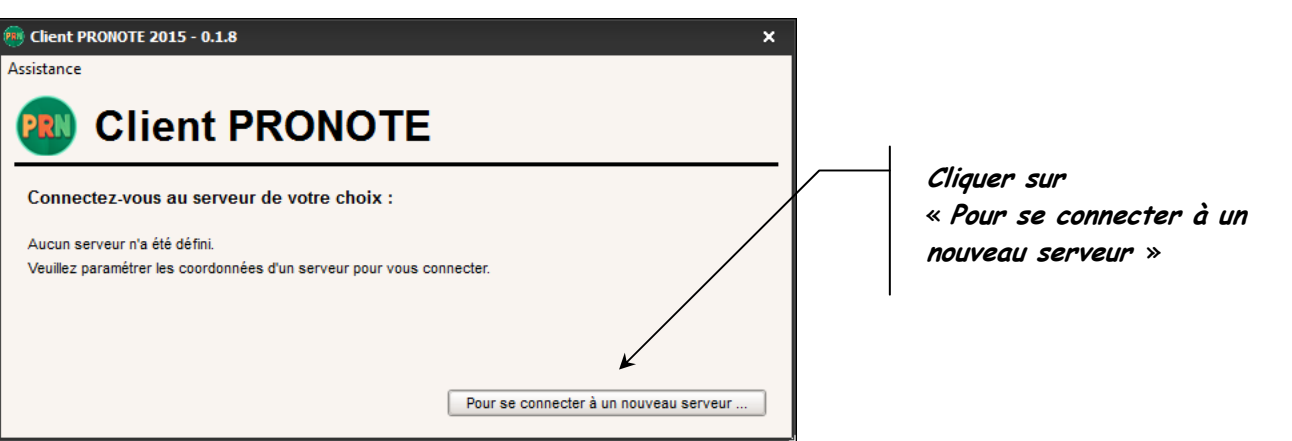

i. Saisir les paramètres de connexion au serveur dans la fenêtre d'affichage et valider

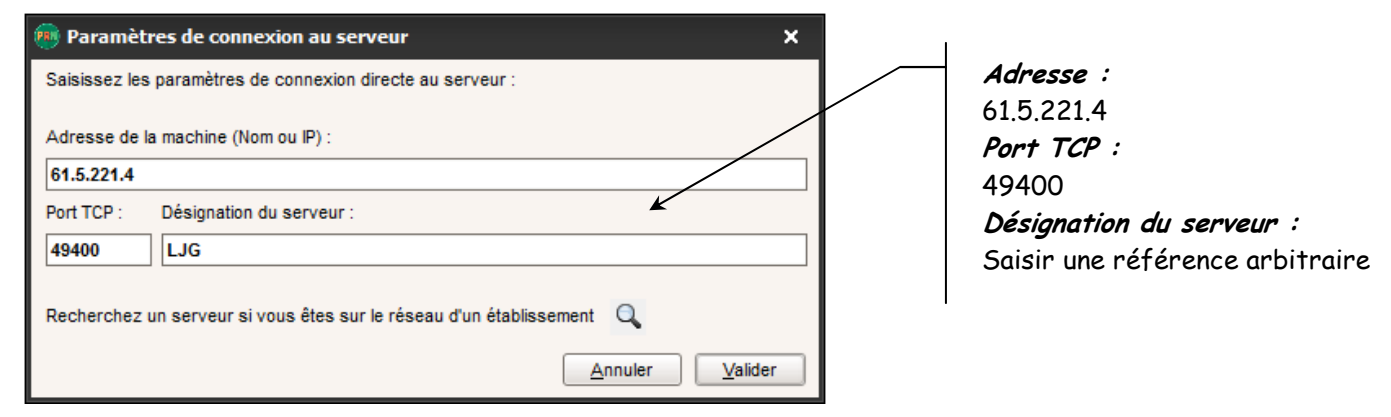

j. Cliquer sur le bouton « LJG » (ou le nom donné à l'étape précédente)

| 60 Client PRONOTE 2015 - 0.1.8             | ×               |     |                   |
|--------------------------------------------|-----------------|-----|-------------------|
| Assistance                                 |                 |     |                   |
| Client PRONOTE                             |                 |     |                   |
| Connectez-vous au serveur de votre choix : |                 | Cli | iquer sur « LJG » |
| LIG                                        |                 |     |                   |
| Pour se connecter à un                     | nouveau serveur |     |                   |

k. Se connecter à « *Pronote* » en saisissant ses identifiant et mot de passe

| Client PRONOTE VS 2015 - 0.1.8     Echier Assistance    | ×                                                                                                    |
|---------------------------------------------------------|----------------------------------------------------------------------------------------------------|
| PRONOȚE (2015) Version Réseau CLIENT                    | x<br>renseignant Okode vie scolaire<br>Mode de connexion<br>Mode de connexion<br>Modefication<br>Consultation |
|                                                         | INDEX EDUCATION.COM<br>Faisons avancer l'école                                                                |
| Identification                                          | × Sélectionner le « Mode Enseignant                                                                           |
| Mode administratif   Mode enseignant  Mode vie scolaire |                                                                                                    |
| Mode de connexion Mode de connexion                     | Saisir l'identifiant et le                                                                                    |
| MARCHANDEAU   Modification                              | mot de passe « Pronote »                                                                                      |
| Consultation                                            |                                                                                                    |
|                                                         |                                                                                                    |
| Annuler Val                                             | ider                                                                                                    |
|                                                         |                                                                                                    |

#### <u>Mode 4</u> : CONNEXION au CLIENT PRONOTE depuis l'établissement

- 1. Allumer l'ordinateur
- 2. Ouvrir votre session sur le réseau de l'établissement (codes d'accès réseau)
- 3. Ouvrir le poste de travail et cliquer sur la partition « scribe P/: » du réseau de l'établissement
- 4. Cliquer sur l'icône « *Client Pronote* »
- 5. Se connecter en suivant le mode opératoire du Mode 3 précédemment décrit en suivant les consignes à partir de l'étape k

| A faire                                                                                                    |
|----------------------------------------------------------------------------------------------------|
| • <u>Dés maintenant</u> :                                                                                                    |
| <ul> <li>Chaque professeur doit vérifier que :         <ul> <li>Son identifiant et son mot de passe fonctionnent correctement (voir casier)</li> <li>Les élèves sont bien affectés (listes et groupes justes et complets).</li> </ul> </li> <li>Saisir le cahier de texte de vos classes au quotidien</li> </ul>                                                                                                    |
| • Dés que les paramétrages des services de notation seront terminés pour permettre la saisie des                                                                                                    |
| notes et appréciations                                                                                                    |
| Le « feu vert » sera donné par :                                                                                                    |
| ✓ Le Proviseur Adjoint M. Tabouret Fabrice pour les enseignants de la SEGT                                                                                                    |
| ✓ le PRI SEP pour les enseignants de la SEP                                                                                                    |
| <ul> <li>Chaque professeur doit vérifier que :         <ul> <li>Tous les services (évalués par une note) sont paramétrés et les coefficients bons</li> </ul> </li> <li>Saisir les notes au fur et à mesure de la formation afin que les élèves et les familles puissent suivre au mieux l'évolution scolaire</li> </ul>                                                                                                    |
| Avant le conseil de classe :                                                                                                    |
| <ul> <li>Saisir les dernières notes et les appréciations avant la date de clôture de saisie (voir calendrier ultérieurement)</li> </ul>                                                                                                    |
| <ul> <li><u>Professeur Principal</u>.</li> <li>Vérifier les saisies des notes et appréciations de son équipe pédagogique</li> <li>Préparer et saisir les appréciations générales des bulletins (classe et élèves)</li> <li>Préparer, imprimer et photocopier la fiche bilan des notes de sa classe pour le conseil</li> <li>Ne pas imprimer les bulletins (modifications lors du conseil de classe)</li> <li>Après le conseil de classe :</li> </ul> |
| <ul> <li>Modifier les appréciations générales (si non réglisé pendant le conseil de classe)</li> </ul>                                                                                                    |
| <ul> <li>Avant le dernier conseil de classe de l'année :</li> </ul>                                                                                                    |
| <ul> <li>Saisir les appréciations du livret scolaire</li> </ul>                                                                                                    |
|                                                                                                    |
| « NE PAS ATTENDRE LA VEILLE DU CONSEIL DE CLASSE !!! »                                                                                                    |
| En cas de problème, avertir au plus vite :                                                                                                    |
| <ul> <li>Pour les enseignants SEGT : Proviseurs Adjoints</li> </ul>                                                                                                    |
| <ul> <li><u>Pour les enseignants de la SEP</u> : le PRI SEP</li> </ul>                                                                                                    |

## <u>Pour plus de renseignements ou conseils</u>

#### contacter Nicolas MARCHANDEAU (PRI SEP)

Mot précis dans le casier

Email : pri.9830305p@ac-noumea.nc

### <u>Téléphone</u> : (+687) 851487

Atelier U